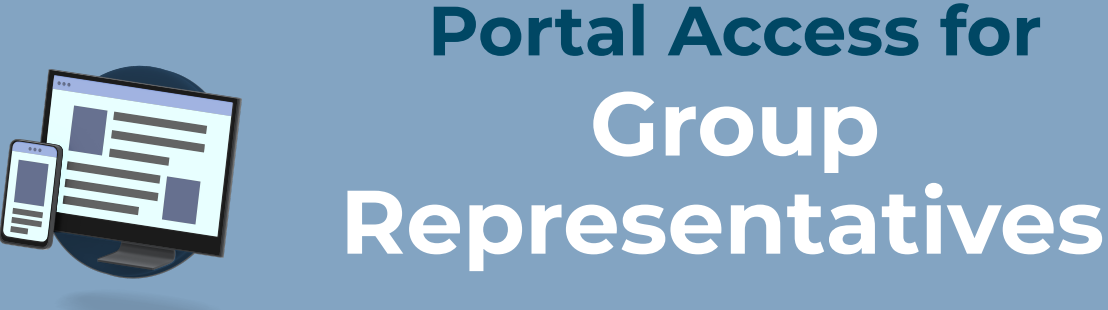

## FOR AGENTS, CONSULTANTS & BROKERS

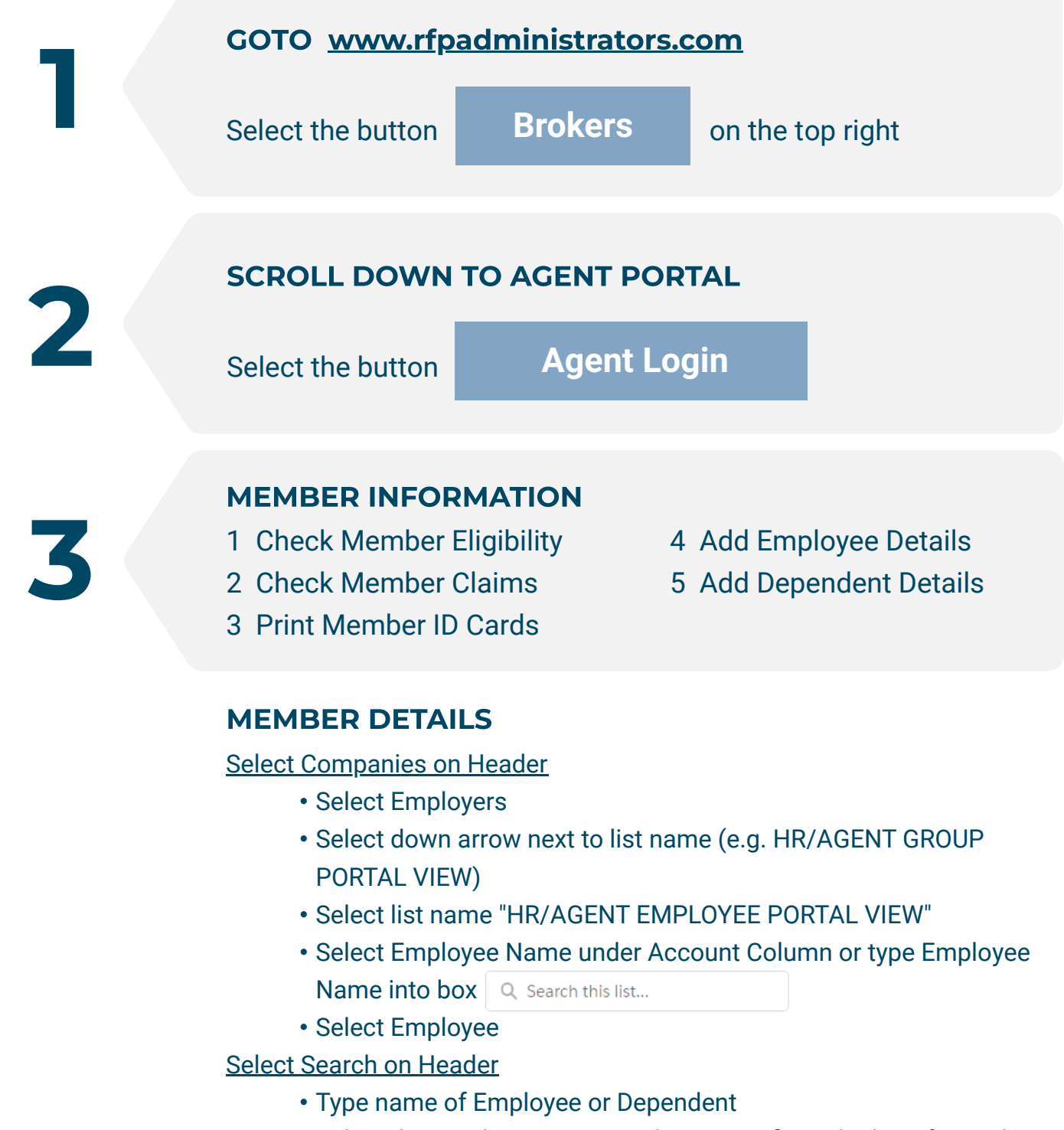

- Select the Employee or Dependent name from the list of search results
- Available information
  - Section Details shows the Employee or Member details
    - Make changes to Employee or Member details

    - Print ID Cards here by selecting Generate ID Card
  - Select Related Section Info for ID Cards, Member links, and more
  - If on the Employee page select the Member name for Member information
  - On the Member Page select Related Section Info for information on claim status and additional details

## **COMPANY INFORMATION**

- 1 Check Company Details
- 2 Stop Loss Details
- 3 Company List Bills
- REPORTS
- 1 Medical Claims Reports
- 2 Claims Registers
- 3 Census Reports

- 4 Claim Funding Requests
- 5 Rx Utilization Reports
- 6 Company Documents
- 4 Rx Claim Reports
- 5 Claim Aggregate Reports

## **HEALTH PLAN FORMS & NOTICES**

- 1 HIPAA
- 2 Accident
- 3 Claim Reimbursement
- 4 Employee Applications
- 5 COBRA Notice
- 6 Medicare Notices, and more

## **RFP ADMINISTRATORS**

www.rfpadministrators.com